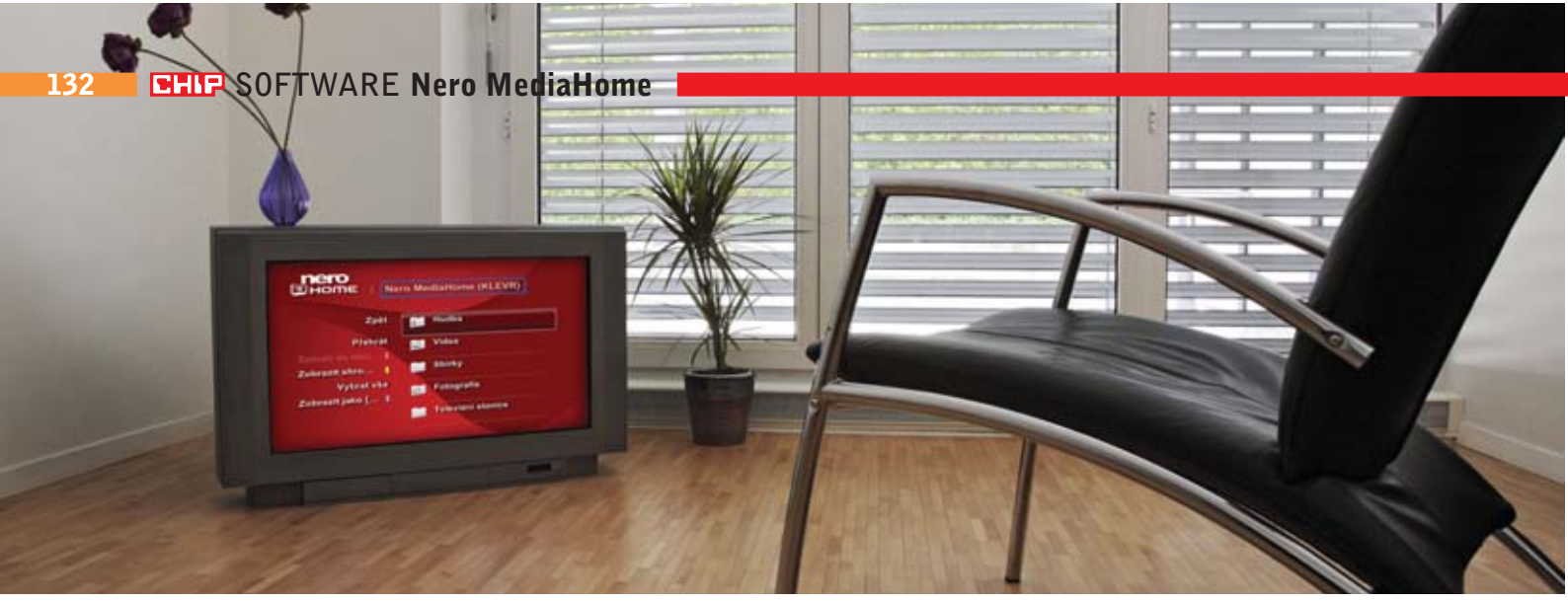

# Multimédia v celé síti

Modul Nero MediaHome je technologicky nabitý, certifikovaný UPnP mediaserver, který slouží ke komfortnímu sdílení multimédií v celé lokální síti. Možnosti tohoto programu zatím nebyly doceněny, nebude však trvat dlouho a UPnP se stane další masovou technologií určenou do obývacích pokojů. *Vratislav Klega, vratislav.klega@chip.cz* 

## V tomto článku najdete

| Aplikace Nero MediaHome |
|-------------------------|
| Správná konfigurace     |
| Jak na Nero MediaHome   |

aplikaci Nero MediaHome se toho mnoho nedočtete. Nikde není příliš propagována, nikde nejsou vyzdvihovány její vlastnosti, nikdo v davovém šílenství neshání UPnP přehrávače. Proč tomu tak je? Je to neznalostí technologie nebo snad malou nabídkou přehrávačů na trhu?

Představte si, že sedíte v obýváku, v televizi jako obvykle nic není a vtom vás

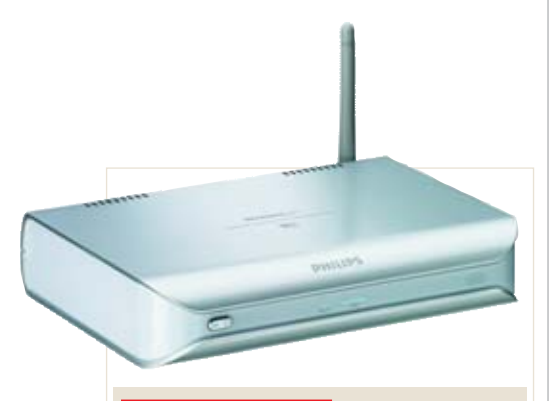

*PHILIPS SLM 5500:* Toto zařízení stačí připojit k televizi, a přehraje vše, co najde ve vašem počítači. napadne, že máte v počítači hromadu skvělých filmů, které chcete zhlédnout. Patrně začnete uvažovat:

Budu se dívat na film na počítači? To je nepohodlné, raději se dívám v obýváku. To ale budu muset nastavovat výstup z grafické karty do televize. Minule to dopadlo tak, že jsem musel stahovat nové ovladače pro grafickou kartu, konfigurovat rozlišení televize, shánět potřebné kabely pro přenos zvuku, a než jsem všechno zprovoznil, bylo dávno po půlnoci a výsledkem byl neostrý, blikající obraz a šum z reproduktorů, na jehož původ jsem dodnes nepřišel. Má to vůbec cenu?

Pak si však vzpomenete, že máte nainstalován balík Nero a že je v něm nějaký program pro šíření multimediálního obsahu. A v obchodě jste náhodou viděli UPnP klienta, který nabízel vše, co jste potřebovali.

#### O týden později

Po celodenní práci usedáte na pohodlnou pohovku a berete do ruky nové dálkové ovládání značky Philips. Spouštíte svůj nový SLM 5500. Ten se připojí k domácí síti a již si můžete přehrávat desítky filmů, stovky skladeb a tisíce fotografií – vše je umístěno na pevném disku v počítači. Stisknete jen tlačítko na dálkovém ovladači a na televizi se spouští film, z reproduktorů se line čistý zvuk. Vše je tak snadné...

### NERO MEDIAHOME Jak na to...

I tak by mohl vypadat váš večer, pokud využijete technologii UPnP. Ukážeme vám, jak na to.

V nabídce Start vyhledejte programy Nero, zvolte *Sdílení* a spusťte *Nero Media-Home*. Dáváte-li přednost spuštění přes StartSmart, zvolte záložku *Další* a vyberte *Sdílet vaši hudbu, fotky a videa*.

Spustí se aplikace MediaHome. V levé části se nachází šest ikon s nastavením. Na každou položku se nyní podíváme trochu podrobněji. →

| and the dates |                                                                                                    |
|---------------|----------------------------------------------------------------------------------------------------|
| 1             | Berneren<br>Holdship offense<br>Holdship offense<br>Holdship offense<br>Holdship offense<br>Holdship offense                                           |
|               | Net yilan ( Vide Admin )                                                                                                    |
| Q.            | Met Model and P Model and P Model and P   1 101.001/51/4 005.071/52.0000 10%   2 101.001/51/4 005.071/52.0000 10%   3 101.001/51/4 005.071/52.0000 11% |
| 0 Distant     | area 🧕 mar                                                                                                    |

**INFORMACE:** Server informuje o právě připojených klientech, o tom, kolik dat bylo přeneseno, i o názvu souboru, který se právě přehrává.

## Problémy programu Nero MediaHome

**PROBLÉM:** Na klientském počítači nemohu najít síť MediaHome.

**ŘEŠENÍ 1:** Nejprve se ujistěte, že jste server skutečně spustili. Ke spuštění je nutné kliknout na nenápadné tlačítko *Spustit server*.

**ŘEŠENÍ 2:** Počítač je v jiné subsíti. Na obou počítačích si zjistěte IP adresu: Start | Spustit...| cmd | ipconfig. První tři čísla si musí odpovídat. Tedy např. **192.168.0.5** a **192.168.0.13** je v pořádku. Pokud se v prvních třech číslech IP adresy neshodují, je třeba nastavit síť tak, aby počítače byly ve stejné subsíti.

**ŘEŠENÍ 3:** Služba je blokována ve firewallu. Aplikaci MediaHome povolte přístup k síti.

→ SDÍLENÉ ADRESÁŘE: Zde volíte, které složky chcete mít dostupné v celé síti. Standardně se sdílí veškerý multimediální obsah indexovaný aplikací Nero Scout. Pokud chcete sdílet vlastní složky, klikněte na Sdílet pouze jednotlivé složky, dále na Přidat sdílení… a vyberte složky, které chcete sdílet.

**NASTAVENÍ:** V tomto okně volíte preference programu. Doporučujeme zaškrtnout všechny položky ve spodní části okna, tak jak vidíte na obrázku.

**Síř:** Pokud máte v počítači více síťových karet (např. bezdrátových), můžete zvolit, na které bude program šířit multimediální obsah. Vyberte jen ta síťová připojení, u nichž je sdílení skutečně potřebné.

**PŘEKÓDOVÁNÍ:** Zde doporučujeme ve všech volbách zvolit položku *Autodetekce*. Program bude kvalitu kódování obsahu dynamicky

přizpůsobovat aktuální dostupné rychlosti. Pokud bude klient připojen Wi-Fi sítí, bude kvalita nastavena podle propustnosti. Máte-li drátové rozvody, ideálně o rychlosti 100 Mb/ s, bude vše v původní kvalitě bez komprese. Pokud ponecháte autodetekci, máte zároveň zajištěnu plnou kompatibilitu s libovolným UPnP klientem.

**TV:** MediaHome umí dokonce streamovat televizi! Používáte-li Nero Home, můžete sledovat televizi i na počítači, který není vybaven televizním tunerem.

**STAV:** Na tomto místě se zobrazuje statistika serveru – připojení klienti, přenesená data atd.

Aby se vše spustilo, je třeba kliknout ve spodní části okna na tlačítko *Spustit server*. Nyní můžete program minimalizovat, ikona zůstane v system tray.

Server máte v provozu, nyní je třeba spustit klienta. Nero Home funguje jako poměrně kvalitní UPnP klient, ovládání je navíc extrémně jednoduché.

Spusťte Nero Home a otevřete položku Zařízení, jejímž symbolem je CD. Ze seznamu vyberte *Síť MediaHome*. Během několika sekund se otevře seznam dostupných sítí (na každém počítači v síti může běžet jedna) – z něj si vyberte tu požadovanou. Zobrazí se složky, které jste si nasdíleli. Pokud jste ponechali výběr na aplikaci Nero Scout, vidíte nyní přehledný seznam. Dále pokračujete stejně jako při přehrávání z lokálních disků.

Klientem nemusí být nutně jen software v počítači, ale třeba i zmíněný přehrávač. Na našem trhu je však chudý výběr. Jedním z mála produktů je např. Philips SLM 5500, který lze do sítě připojit ethernetovým kabelem (RJ45), ale také bezdrátově

| Zpět                          | Hudba             |
|-------------------------------|-------------------|
| Přehrát                       | Uidea             |
| Zobrazit shro 1               | Sbirky            |
| Vybrat vše<br>Zobrazit jako ( | Fotografie        |
|                               | Televizni stanice |
|                               | The second        |

pomocí Wi-Fi (802.11b,g). Podporuje všechny běžné formáty: DivX 3.11, 4, 5, MPEG-1, 2, 4, XviD, WMV, WMV-DRM, MP3, PCM, WAV, WMA,WMA-DRM a samozřejmě JPEG pro zobrazení fotografií. Zařízení připojíte k televizoru analogově i digitálně kabelem SCART, zvuk je možné rovněž vyvést analogově i digitálně. Cena v internetových obchodech se pohybuje kolem 6000 Kč. *Vratislav Klega* 

| a hers Heltahere                                                                                                    | P.0.0                                                                                                    |
|----------------------------------------------------------------------------------------------------|----------------------------------------------------------------------------------------------------|
| And a second and a second and a second and a second and a second and a second and a second and a second and a second and a second a second | (and dependent)<br>d del republica di consiste d'Eliti, i subs nasi ducci<br>Parti republica i gillacitare: Naldature grand, |
| Salesel Chevel also gette                                                                                                    |                                                                                                    |
| Adami aladide gabbia                                                                                                    | Northe pands                                                                                                    |
| Almaith mail and and                                                                                                    | all stabilities and the back the second                                                                                      |
| Charle tall day searching                                                                                                    | Constant and the state of the                                                                                                |
| Welcoment P H semantical two and a                                                                                                    | under harfbert pand unders                                                                                                   |
| 0 0 sature                                                                                                    |                                                                                                    |
|                                                                                                    | <u> </u>                                                                                                    |
| NACTAVENÍ NEDA M                                                                                                    |                                                                                                    |
| NASTAVENI NERA MI                                                                                                    |                                                                                                    |
| Pro správné nastaven                                                                                                    | í doporučujeme                                                                                                    |
| <b>VI 1 1 V 1</b>                                                                                                    |                                                                                                    |
| zaskrtnout všechnv o                                                                                                    | znacene polozky,                                                                                                    |
| zaškrtnout všechny oz                                                                                                    | znacene polozky,<br>zku                                                                                                    |